#### **USING THE MAIN MENU**

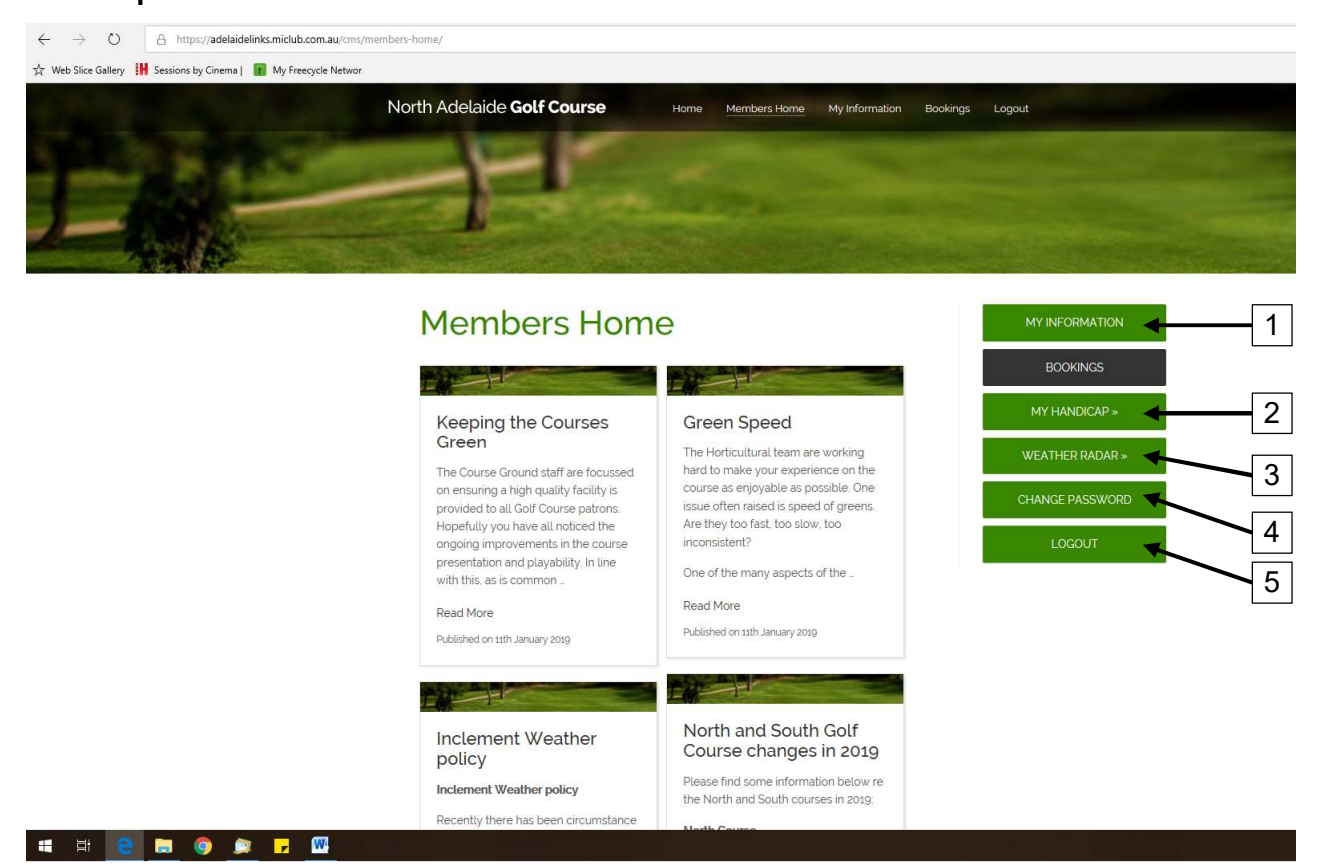

# **Other Options & Functions**

1. MY INFORMATION: Left Click here to view and edit your member details

NOTE: This page provides a number of useful tools worth exploring. (See following pages for more detail)

Personal Details Summary of Bookings Playing Partners

2. MY HANDICAP: Left Click here to go direct to Golf Australia GolfLink handicap page (Opens in a new browser)

NOTE: You will have to log in with your GolfLink number the first time you visit this page. After that, your GolfLink number will be remembered.

- 3. WEATHER RADAR: Left Click here to view BOM weather radar for Adelaide region (Opens in a new browser)
- CHANGE PASSWORD: Left Click here to change your password for the MiClub site. NOTE this will not change your password for the NAGC web site, only the North Adelaide Golf Course MiClub site. Remember your password if you change it.
- 5. LOGOUT: Left Click here to Log Out from MiClub

# **MY INFORMATION**

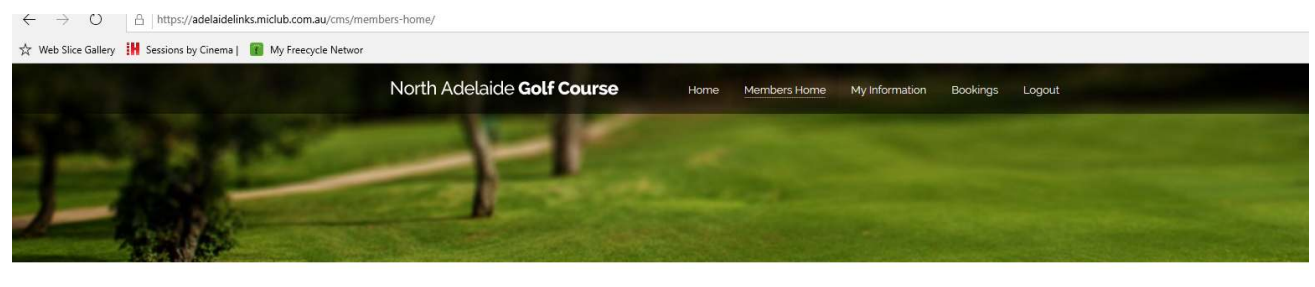

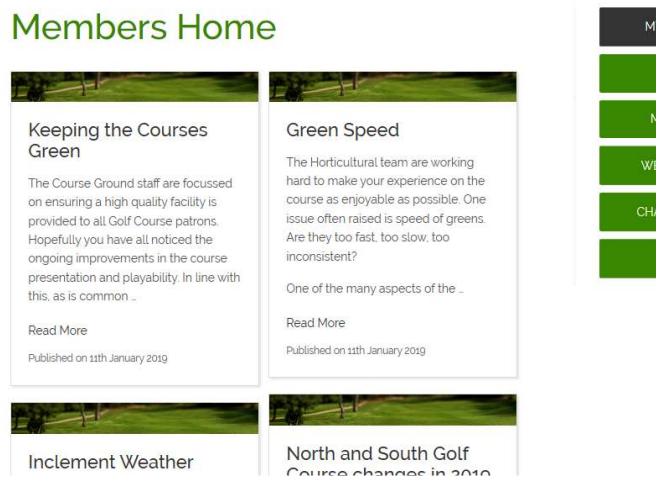

#### Screen will change to show the 'My Information' screen

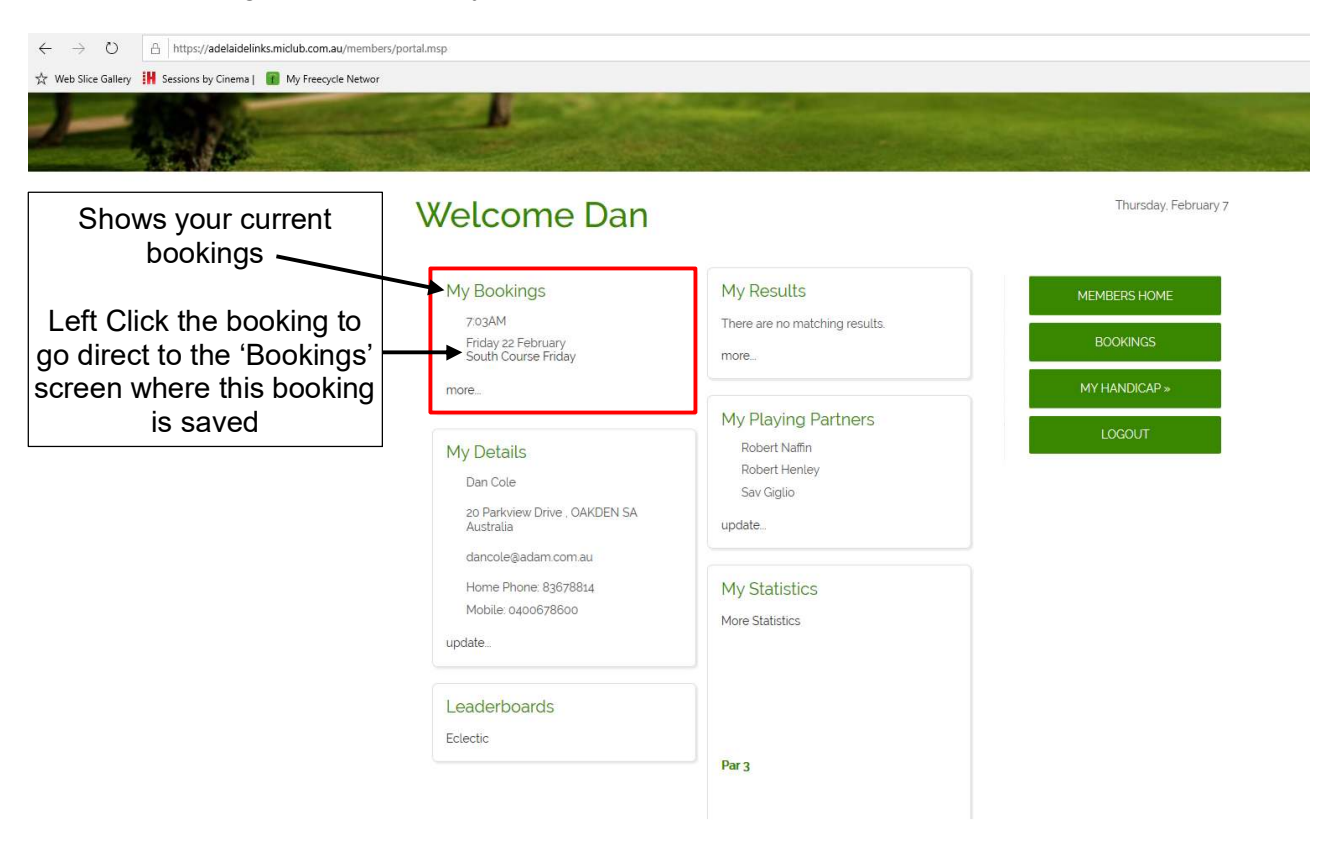

# My Details

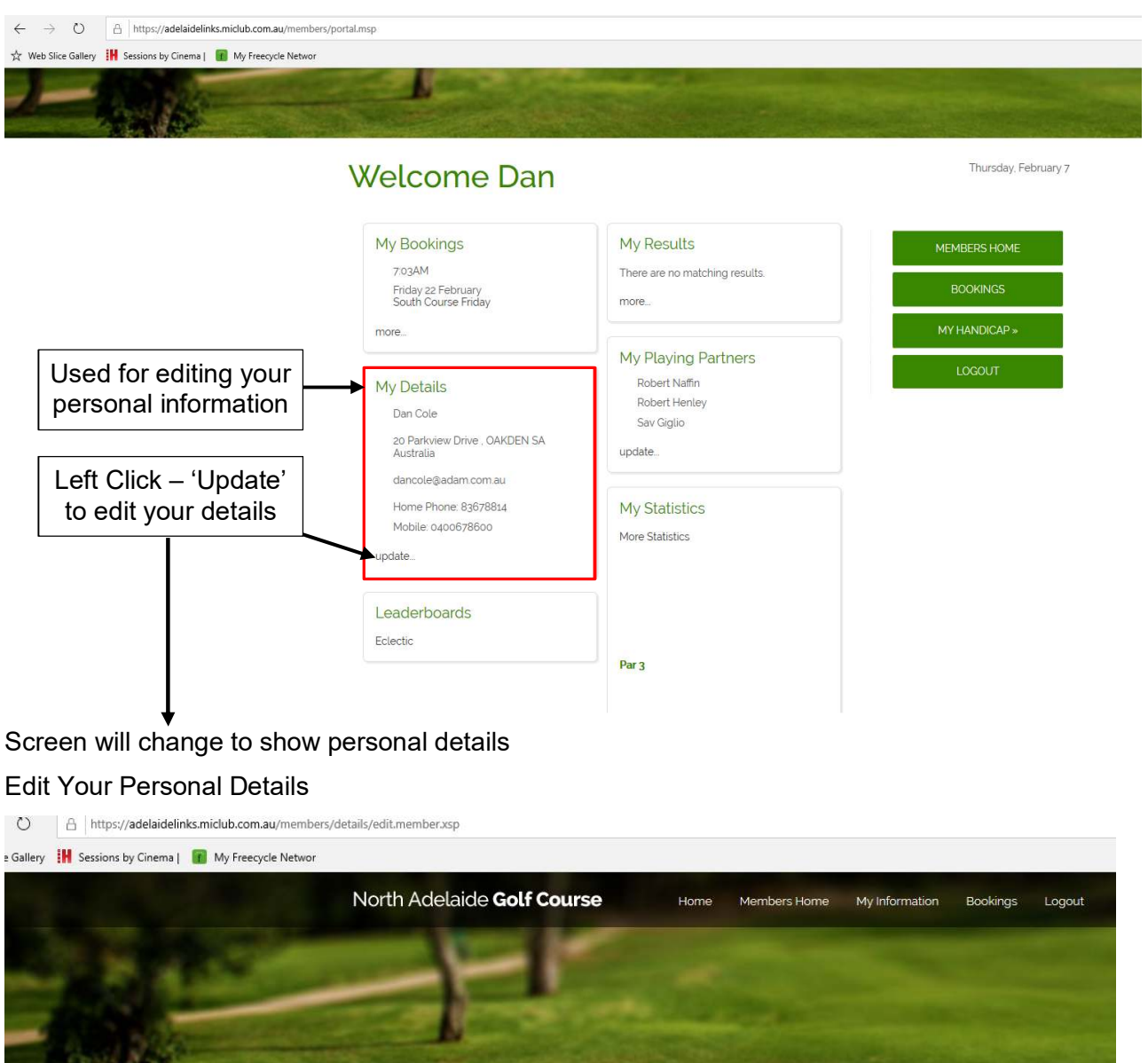

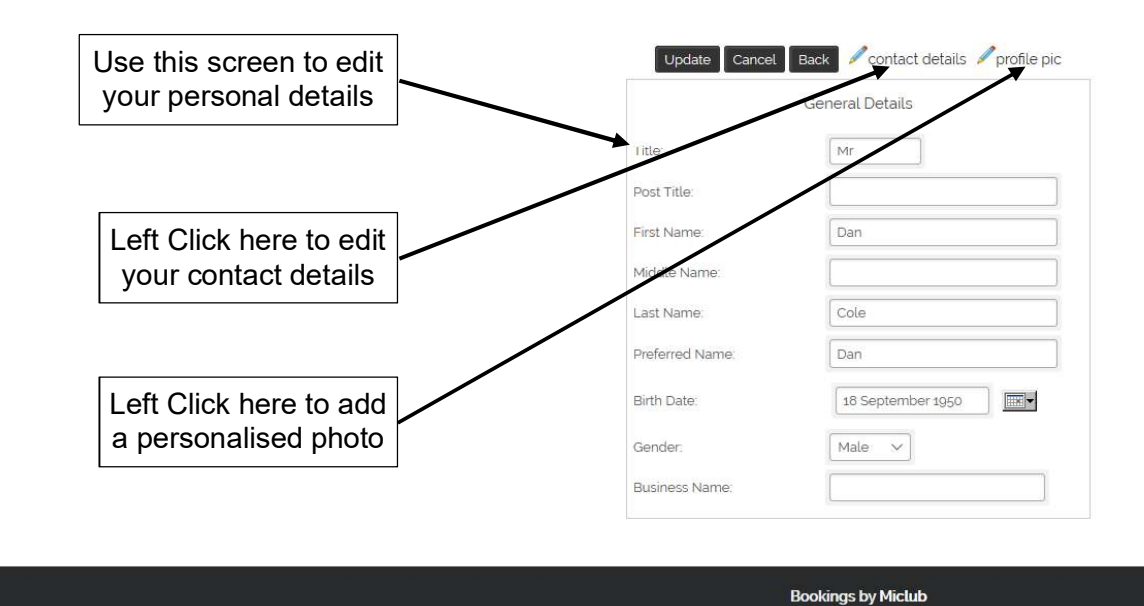

You will be prompted to save or cancel any changes made to personal information

## Leaderboards

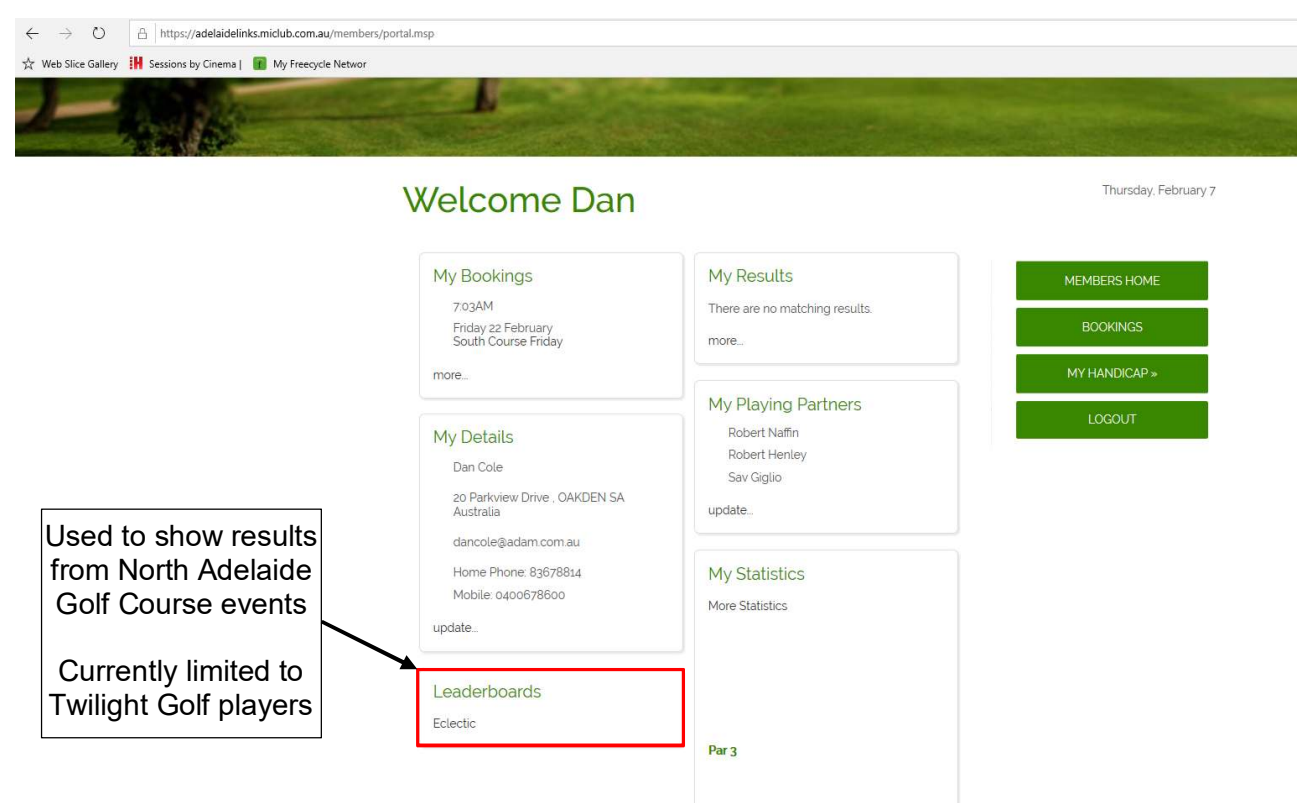

#### **My Playing Partners**

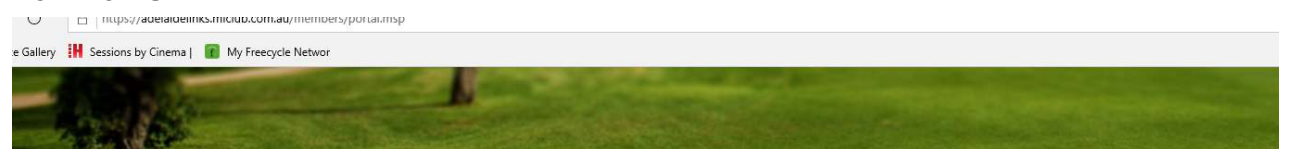

# Welcome Dan

| My Bookings                                         | My Results                     | MEMBERS HOME                  |
|-----------------------------------------------------|--------------------------------|-------------------------------|
| 7:03AM<br>Friday 22 February<br>South Course Friday | There are no matching results. | BOOKINGS                      |
| more                                                |                                | MY HANDICAP »                 |
|                                                     | My Playing Parlners            | LOCOLIT                       |
| My Details                                          | Robert Naffin                  | LOGOUT                        |
| Dan Cole                                            | Robert Henley                  | $\mathbf{h}$                  |
| 20 Parkview Drive , OAKDEN SA<br>Australia          | Sav Giglio<br>update           | Used to select & save Plaving |
| dancole@adam.com.au                                 |                                | Partners for future           |
| Home Phone: 83678814                                | My Statistics                  |                               |
| Mobile: 0400678600                                  | More Statistics                | use                           |
| update                                              |                                | See separate                  |
| Leaderboards                                        |                                | procedure on this topic       |
| Eclectic                                            |                                |                               |
|                                                     | Par 3                          |                               |

Thursday, February 7

## **MY HANDICAP**

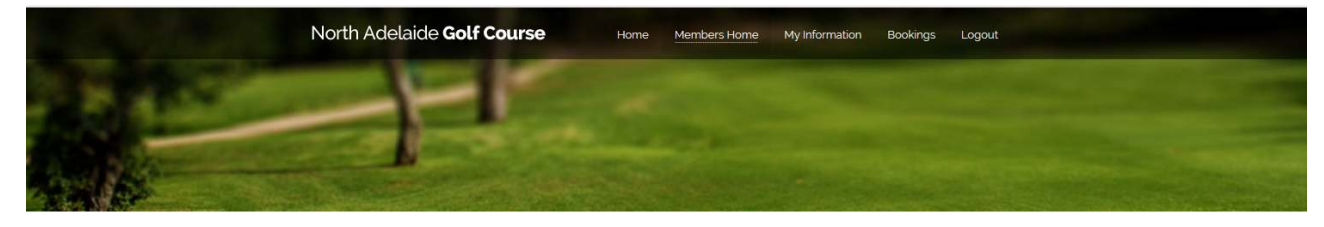

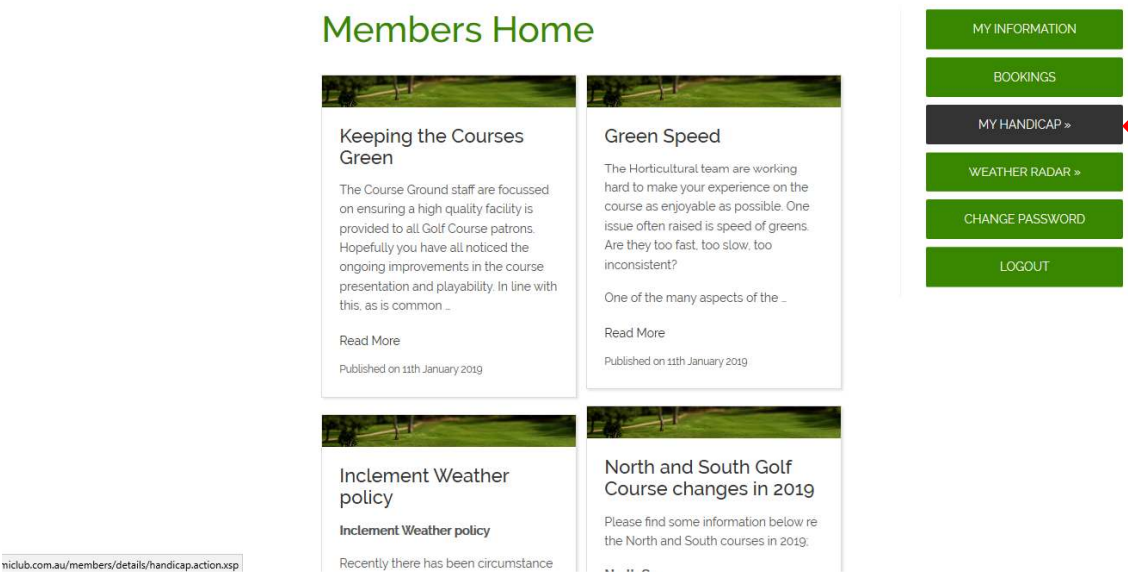

Left Click the 'MY HANDICAP' button from the main menu

Golf Australia GolfLink page will open in a new browser window.

NOTE: The first time using this link you will be prompted to enter your complete GolfLink number (10 digits) to establish your login.

The information will be remembered the next time you log in.

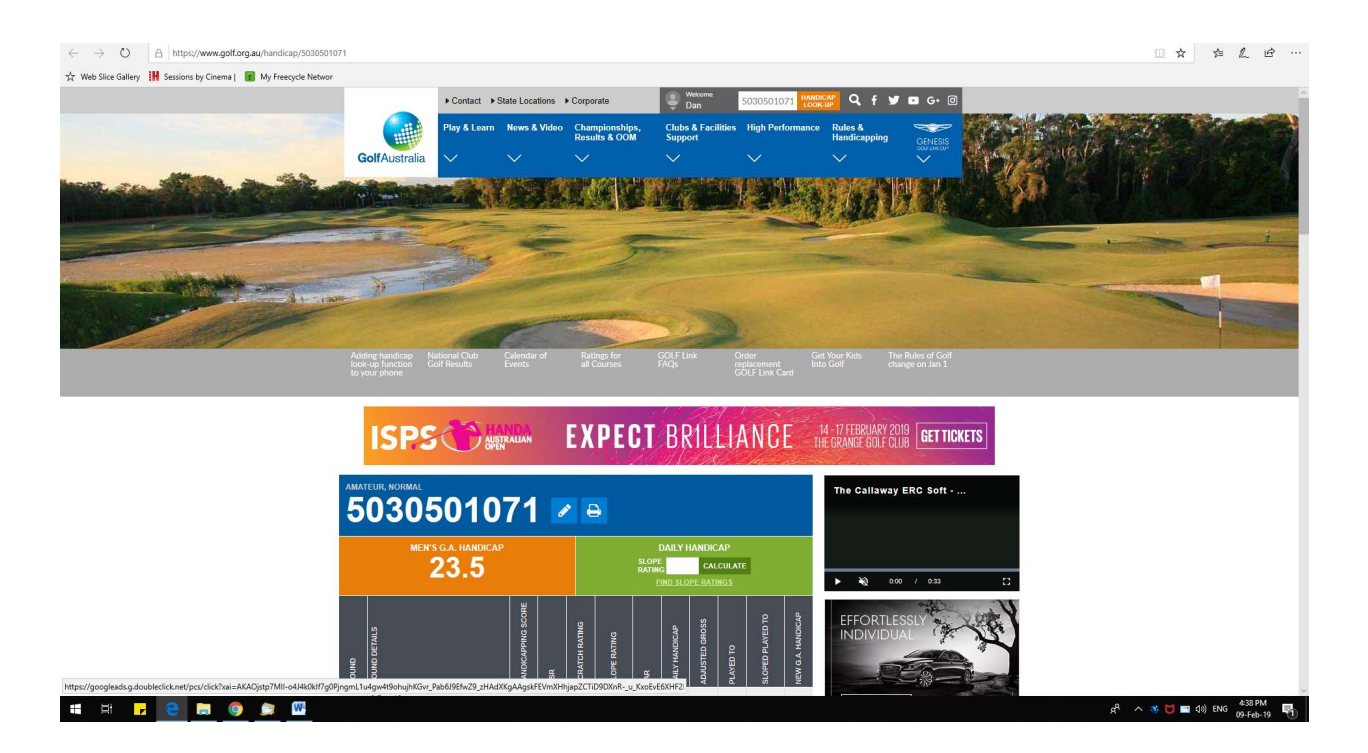

# WEATHER RADAR

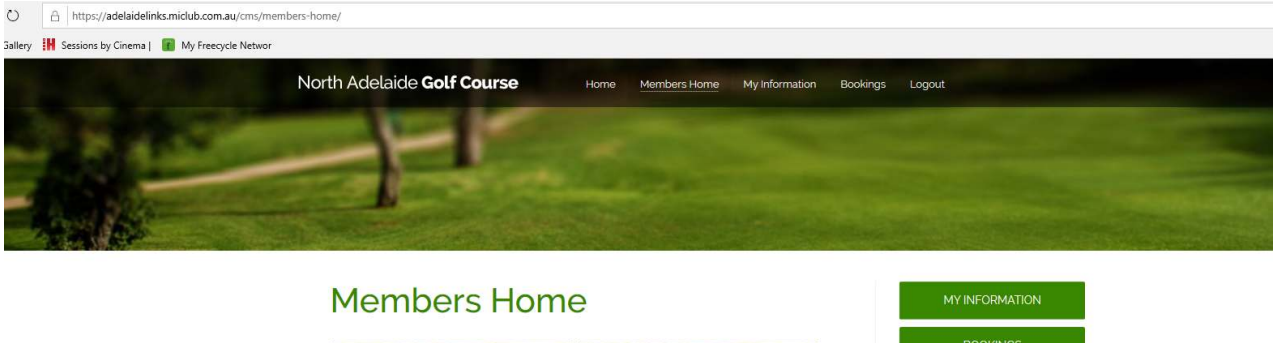

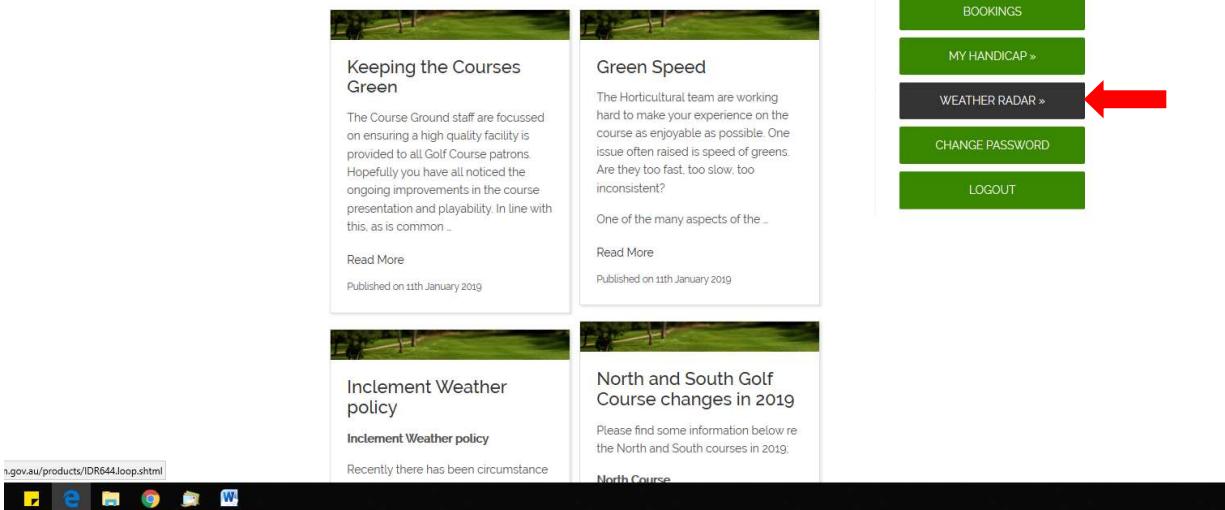

#### Left Click the 'WEATHER RADAR' button from the main menu

#### Bureau of Meteorology radar loop will be opened in a separate browser window

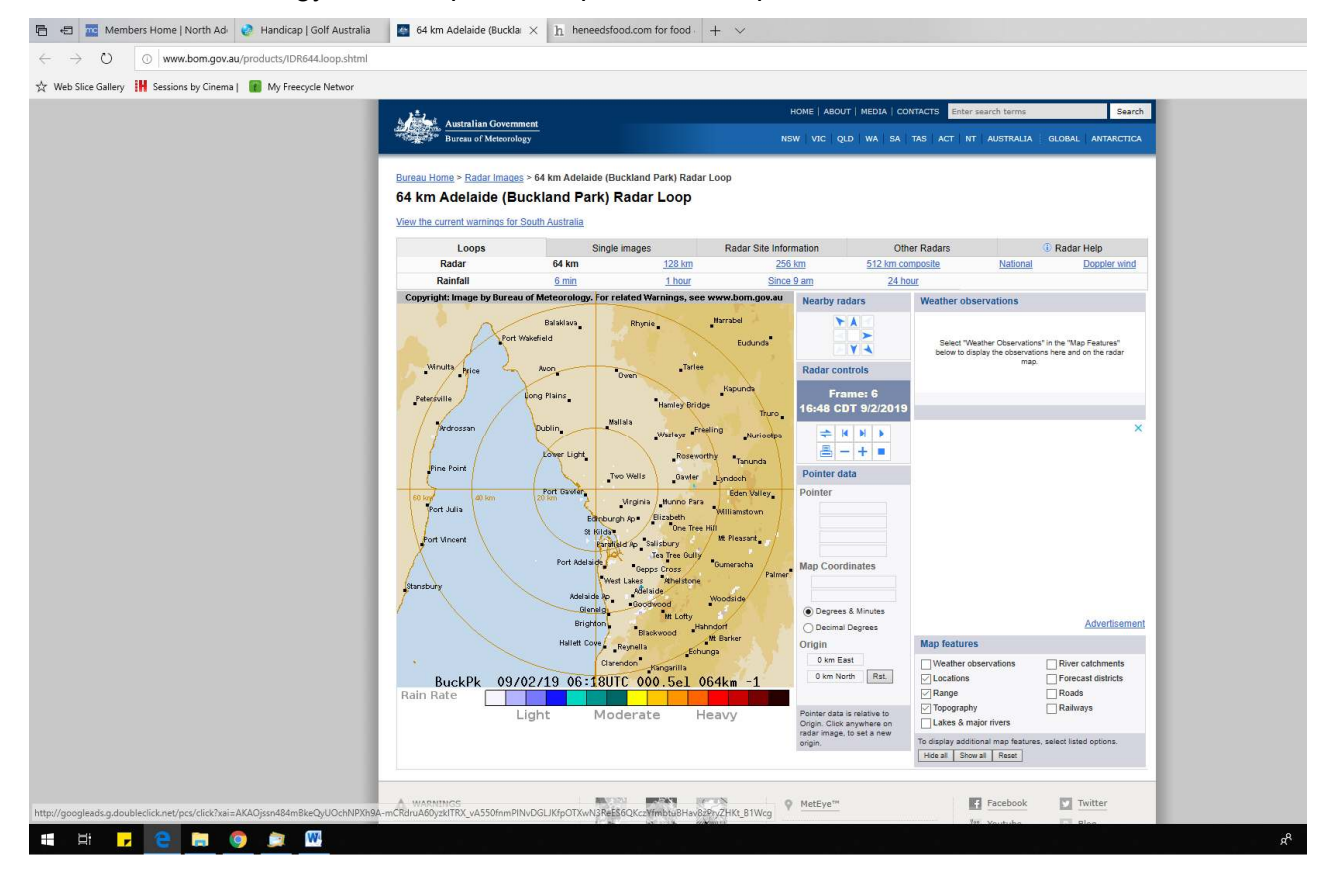

Navigate the site as prompted on screen